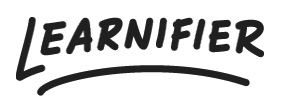

Knowledge base > Administration > Tips & Tricks > Copying a project to another sub portal

Copying a project to another sub portal

Ester Andersson - 2024-07-29 - Tips & Tricks

- 1. Go to the client you wish to copy a project from
- 2. Go to the project you wish to copy
- 3. Click on the triangle on the right-hand side of the "Copy" button and click "Copy to another client"
- 4. If the course has content that is from the local client library you will be asked to confirm that those will be copied to the other client as well.
- 5. Select which client you wish to copy the template to
- 6. All done!

| Learnifier                   | ashboard Projects Users - Library - Reports Automations Settings -                                                                                                    | Go To 👻 🔍 🌲 🔩 Demo                                   |
|------------------------------|----------------------------------------------------------------------------------------------------|------------------------------------------------------|
|                              | OVERVIEW PARTICIPANTS WAITLIST COURSE PAGE EVENTS ASSIGNMENTS DETAILS COMMU                                                                                                    | UNICATIONS REPORTS SETTINGS                          |
|                              | PROJECT TITLE (LADMIN)  CUSTOMET SUCCESS Playbook ▲ ☆ CUSURE TITLE (LARNER)  CUSURE TITLE (LARNER)  CUSURE TITLE |                                                      |
| 1 participants               | Copy to another client STATUS Ongoing                                                                                                    | Awards                                               |
|                              | Avards       Create template<br>Copy to another client       Starus Ongoing       1       Image: Starus Ongoing       March       March       March       Complexing       MAKE       EXPIRES       Type       Introduction to     6 months       Certificate                                                                                                    |                                                      |
| Not Started                  |                                                                                                    | Introduction to 6 months Certificate 😒<br>Learnifier |
| 1 In Progress<br>0 Completed | Overdue     Overdue     O    | Next Course                                          |
| Note                         |                                                                                                    | this Course to the following Next Course:            |
| Discussions                  |                                                                                                    | Add Next Course                                      |
| Share your thoughts          |                                                                                                    |                                                      |